Wikiprint Book

Title: Przenoszenie modułów między systemami - eDokumenty Market

Subject: eDokumenty - elektroniczny system obiegu dokumentów, workflow i CRM -DeployerGuide/Customization/CustomModulesExportImport

Version: 17

Date: 07/27/25 04:57:35

# **Table of Contents**

| 3 |
|---|
| 3 |
| 7 |
| 8 |
|   |

# Przenoszenie modułów między systemami - eDokumenty Market

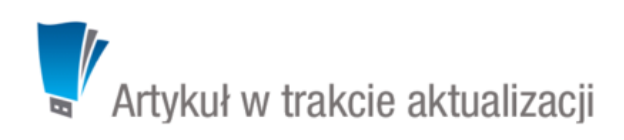

- 1. Eksport Przygotowanie paczki z modułem
- 2. Import paczki do lokalnego repozytorium marketu
- 3. Instalacja paczki z marketu

W systemie eDokumenty od wersji 4.10 został udostępniony eDokumenty Market dzięki, któremu możemy przenosić gotowe moduły między systemami.

eDokumenty Market jest dostępny w Narzędziach > Panel sterowania w sekcja Narzędzia administracyjne.

| eDokument | ty Market                 |                           |                         |                           |
|-----------|---------------------------|---------------------------|-------------------------|---------------------------|
| Kategorie | Zainstalowane             |                           |                         | Dodaj aplikacje Aktualizv |
| Wszystkie | Sprzedaż<br>Administrator |                           |                         |                           |
|           | Dostępne                  |                           |                         |                           |
|           | Market                    |                           |                         |                           |
|           | Umowy<br>administrator    | Sprzedaż<br>administrator | administrator<br>★★☆☆☆☆ |                           |
|           | Finance                   |                           |                         |                           |
|           | administrator<br>★★★☆☆☆   |                           |                         |                           |

eDokumenty Market został podzielony na trzy sekcje:

- Zainstalowane modułu dostępne w naszym systemie
- Dostępne moduły w bazie lokalnej marketu do zainstalowania
- · Market moduły stworzone oraz udostępnione przez innych twórców modułów

#### Eksport - Przygotowanie paczki z modułem

Wybieramy moduł, który chcemy przenieść do innego systemu. Po kliknięciu w przycisk Eksportuj zostanie uruchomiony skrypt Migration Custom Modules dzięki któremu krok po krok przejdziemy przez proces przygotowania paczki instalacyjnej.

# Krok 1. Exporter Custom Modules - 🗆 🗙 Migration Custom Modules v2.0.3 Krok 1. Exporter Custom Modułu Podstawowe infomacje o Migratorze Custom Modułu Poniższy kreator wykona następujące czynności dla wybranego Custom Module: - Wyeksportuje definicje Custom Module oraz jego ikonkę - Wyeksportuje definicje Raportów powiązanych z zakładkami lub z rejestrem - Wyeksportuje definicje Rejestrów wraz z ich podrejestrami lub subrejestrami - Wyeskportuje definicje tabel creg\_ powiązanych z rejestrami (jeżeli tabela nieposiada rejestru to zostanie pominieta) - Wyeksportuje definicje Custom Widgets oraz powiązane z nim skrypty oraz ikonki - Wyeskoprtuje zaznaczone dodatkowe skrypty i komendy < Wstecz Dalej > Zamknij

#### Krok 2. Własności Custom Module

| Migration Custom Modules v                      | 2.0.3                   |                                           |
|-------------------------------------------------|-------------------------|-------------------------------------------|
| Krok 2. Właściwości Custo<br>Szczegóły Custom M | m Module<br>Iodules     |                                           |
| Zakładka                                        | Raport                  | Przyciski                                 |
| Backlog                                         | BACKLOG (603)           | Help!, Bug , Feature,<br>Wybierz, Odśwież |
| Przyjęte                                        | PRZYJĘTE (598)          | Przyjmij, Przydziel, Odśwież              |
| W trakcie prac                                  | W TRAKCIE PRAC (602)    | Wykonane, Odśwież                         |
| Wykonane                                        | WYKONANE (601)          | Przyjmij, Działa, Odśwież                 |
| W trakcie dostawy                               | W TRAKCIE DOSTAWY (599) | Działa, Odśwież                           |
| Działa!                                         | DZIAŁA (604)            | Odśwież                                   |
| Odłożone                                        | ODŁOŻONE (600)          | Odśwież                                   |
| Wszystkie                                       | WSZYSTKIE (596)         | Odśwież                                   |
|                                                 |                         |                                           |
|                                                 |                         |                                           |
|                                                 | < Wst                   | ecz Dalej > Zamknij                       |

Przedstawienie zawartości modułu, z którego przygotowujemy paczkę instalacyjną - zakładki utworzone w module, podłączone raporty oraz przyciski zadeklarowane w pliku CustomModules.xml.

| Krok 3. Rejestry                          |         |
|-------------------------------------------|---------|
| Migration Custom Modules v                | 2.0.3   |
| Krok 3. Rejestry<br>Wybierz rejestry do o | exportu |
| Lista rejestrów:                          | Wj      |
| creg_r_imi<br>creg_r_imi2                 | *       |

|  |          | *                |
|--|----------|------------------|
|  |          |                  |
|  |          |                  |
|  |          |                  |
|  |          | *                |
|  | < Wstecz | < Wstecz Dalei > |

Wybieramy rejestry na których został oparty nasz moduł. Jeśli moduł nie wymaga rejestru pozostawiamy to pole niezmienione.

- **X** 

# Krok 4. CustomWidget

| Krok 5. Custom Wide<br>Szczegóły Cus | get<br>stom Widget        |                          | •                   |  |
|--------------------------------------|---------------------------|--------------------------|---------------------|--|
| Przycisk                             | Skrypt                    | Ikonka                   | Pozostałe parametry |  |
| Odłóż                                | ChangeStatusAction.inc    | 24x24/archive-el-24.png  | {"status":8}        |  |
| Zmień na Help!                       | UCChangeProcessDossier.ir | 24x24/help_conv24.png    | {"dsexid":2075}     |  |
| Zmień na Bug                         | UCChangeProcessDossier.ir | 24x24/bug_conv24.png     | {"dsexid":2085}     |  |
| Zmień na Feature                     | UCChangeProcessDossier.ir | 24x24/gift_conv24.png    | {"dsexid":2084}     |  |
| e                                    | export.inc                | 24x24/shopping-ok-24.png | ۵                   |  |
| Cofnij                               | ChangeStatusAction.inc    | 24x24/move-back-24.png   | {"status":1}        |  |
| Ustaw priorytet                      | HDChangePriorityDialog.in | 24x24/make-fav-24.png    | D                   |  |
| Zmień na Help!                       | UCChangeProcessDossier.ir | 24x24/help_conv24.png    | {"dsexid":2075}     |  |
| Zmień na Bug                         | UCChangeProcessDossier.ir | 24x24/bug_conv24.png     | {"dsexid":2085}     |  |
| Zmień na Feature                     | UCChangeProcessDossier.ir | 24x24/gift_conv24.png    | {"dsexid":2084}     |  |
| e                                    | export.inc                | 24x24/shopping-ok-24.png | D                   |  |
| Cofnij                               | ChangeStatusAction.inc    | 24x24/move-back-24.png   | {"status":2}        |  |
|                                      |                           | - Wsterz                 | Dalai > Zamknii     |  |

Przedstawia listę przycisków dodanych przez mechanizm CustomWidget wraz z definicją. Przyciski, które zostały wykorzystane w module.

# Krok 5. Skrypty

| Zaznacz dodatkowe skrypty do ex<br>umieszczone na liście do exportu                                                                                                    | portu, skr<br>(Aby je zo | ypty używane w c<br>baczyć kliknij odśi | ustom widget zostały j<br>vież) | juž |
|----------------------------------------------------------------------------------------------------|--------------------------|-----------------------------------------|---------------------------------|-----|
| Lista skryptów:                                                                                                    |                          | Wybran                                  | e skrypty :                     |     |
| DIR Migrator                                                                                                    | *                        |                                         |                                 |     |
| DIR sys<br>FILE 100AcceptAction.inc<br>FILE AddCalendarEventApi.php<br>FILE AddDocumentsPAY.inc<br>FILE AddDocumentsPOZ.inc<br>FILE AddDocumentsVDZ.inc<br>FILE AddGrantAccess.inc<br>FILE ChagesterImportWizard.inc<br>FILE ChangeState.inc.old<br>FILE ChangeState.inc.old<br>FILE ChangeState.inc.old<br>FILE ChangeState.inc.old<br>FILE ChangeState.inc.old<br>FILE ChangeState.inc.old<br>FILE ConsetContToFV.inc<br>FILE ConnetContToFV.inc<br>FILE ConnetContToFV.inc<br>FILE DelegationCalculator.inc_default<br>FILE DocumentsExportForm.inc<br>FILE FKElementsGenerator.inc<br>FILE FilesDialog.inc<br>FILE GenerateDemand.inc | =                        |                                         |                                 |     |
| TIF Concentelancies in a                                                                                                    | -                        |                                         |                                 | -   |

Lista skryptów wykorzystanych w module, jeśli moduł wykorzystuje skrypty napisane przez nas należy je dodać do paczki. Nie należy dodawać skryptów domyślnie dostępnych w systemie.

# Krok 6. Komendy

| Migration Custom Modules v2.0.3       | _ <b>_</b> X         |
|---------------------------------------|----------------------|
| Krok 7. Komendy                       | -                    |
| Zaznacz komendy do exportu            | <b>*</b>             |
| Lista komend: Wybran                  | e komendy :          |
| DIR forms                             | A                    |
| FILE AbsCommand.inc                   |                      |
| FILE AddCommentCommand.inc            |                      |
| FILE AddFKElementCommand.inc 🗧 📢      |                      |
| FILE AddGroupToPrivilagedInDocument(  |                      |
| FILE AddGroupToPrivilagedInProcessCor |                      |
| FILE AddRegisterEntryCommand.inc      |                      |
| FILE AssignUserToOrgUnit.inc          |                      |
| FILE CalendarExceptionCommand.inc     |                      |
| FILE ChangeFKElementsStateCommand.i   |                      |
| FILE ChangeProcessStateCommand.inc    |                      |
| FILE CheckDocumentCommand.inc         |                      |
| FILE CheckDocumentConfirmationComm    |                      |
| FILE CheckIfFieldIsEmptyCommand.inc   |                      |
| FILE CheckSQLConditionCommand.inc     |                      |
| FILE CommandException.inc             |                      |
| FILE CommandInterface.inc             |                      |
| FILE CommandsService.inc              |                      |
| FILE ConvertAttachmentsCommand.inc    |                      |
| FILE CopyFKElementsCommand.inc        | -                    |
|                                       |                      |
| < Ws                                  | tecz Dalej > Zamknij |
|                                       |                      |

Lista Komend wykorzystanych w module, jeśli moduł wykorzystuje komendy napisane przez nas należy je dodać do paczki. Nie należy dodawać komend domyślnie dostępnych w systemie.

| gration Custom Modules v2.0.3   |                                                        |
|---------------------------------|--------------------------------------------------------|
| Krok 8. Informacje o module     |                                                        |
| Wprowadz potrzebne dane         |                                                        |
| Nazwa modułu :                  | Autor :                                                |
| Taskboard                       | administrator                                          |
| Kategoria :                     | Minimalna wersja eDokumentów :                         |
| Obsługa                         | 4.10.33                                                |
| lkonka o rozmiarze 96x96(PNG) : | Ikonka o rozmiarze 48x48(PNG) :                        |
| icon_96.png                     | icon_48.png                                            |
| Paczka ZIP z Screenami:         |                                                        |
| artykul.zip                     |                                                        |
| Opis modułu :                   | Wpisz kilka informacji o autorze :                     |
| Obsługa pomocy technicznej      | eDokumenty sp. z o.o                                   |
|                                 |                                                        |
|                                 |                                                        |
|                                 | <ul> <li>Weterz</li> <li>Dalei &gt; Zamknii</li> </ul> |

W przedostatnim kroku eksportu modułu uzupełniamy opis samego modułu. Możemy umieścić takie informację dla osób na co zwrócić uwagę podczas instalacji modułu z przygotowanej przez nas paczki.

| Krok 8. Zakończenie                                                                                     |                                |
|----------------------------------------------------------------------------------------------------|--------------------------------|
| Migration Custom Modules v2.0.3                                                                         | _ 🔳 🗙                          |
| Krok 9. Zakończenie<br>Zapisanie paczki ZIP                                                             |                                |
| Kreator zebrał już wszystkie potrzebne informacje do stworzenia paczki EDK. Kli<br>zapisać oraz pobrać. | knij poniższy przycisk, aby ją |
| < Wstecz                                                                                                | Dalej > Zamknij                |

Ostatnie krok to eksport przygotowanej paczki do pliku \*.zip. Eksport zostanie wykonany w chwili kliknięcia w ikonę paczki.

#### Import paczki do lokalnego repozytorium marketu

Przygotowaną wcześniej paczkę przed instalacją musimy zaimportować do lokalnego repozytorium marketu z którego potem moduł zostanie zainstalowany.

- 1. Uruchamiamy eDokumenty Market z poziomu systemu Narzędziach > Panel sterowania w sekcja Narzędzia administracyjne.
- 2. Następnie klikamy na dodaj aplikację, po pojawieniu się nowego okna wybieramy lokalizację z wcześniej wyeksportowaną paczką modułu
- 3. Klikamy na Aktualizuj. Zaimportowana paczka pojawi się w naszym lokalnym markecie.

#### Instalacja paczki z marketu

#### Uwaga

W systemie linux, aby był możliwy import ikonek używanych przez CustomModule należy przydzielić uprawnienia dla www-data, po niżej znajduje się przykładowy skrypt.

```
#!/bin/bash
cd ../../.
chmod o+w commands
chmod o+w var/tpl
chmod o+w scripts
chmod o+w ../../framework/img/toolbarIcons/24x24/
chmod o+w ../../framework/img/toolbarIcons/small/
chmod o+w ../../framework/img/PageToolBar
```

Paczki z modułami już znajdujące się w markecie oraz te które dodajemy do lokalnego marketu musimy zainstalować w systemie eDokumenty.

1. Uruchamiamy eDokumenty Market z poziomu systemu - Narzędziach > Panel sterowania w sekcja Narzędzia administracyjne.

- 2. Wybieramy paczkę z modułem którą chcemy zainstalować
- 3. Klikamy Zainstaluj.

Ostatnim etapem do zaimportowaniu modułu jest dostosowanie go na instalacji klienta